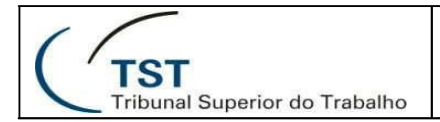

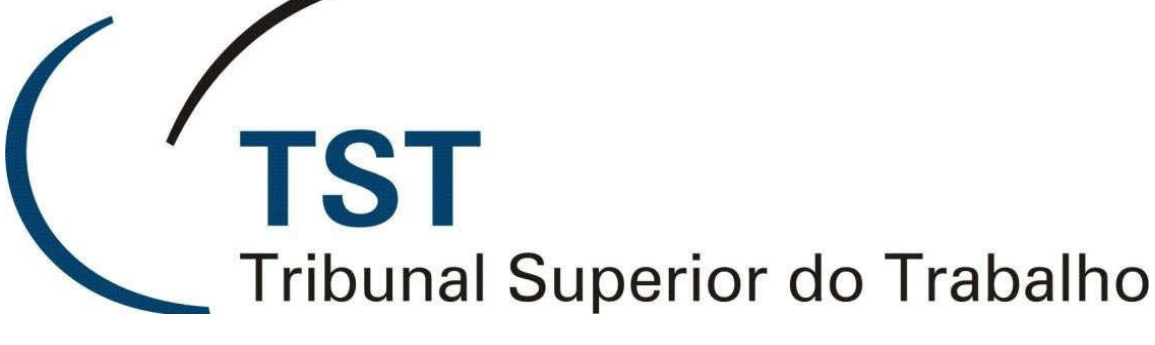

Secretaria de Tecnologia da Informação Coordenadoria de Suporte Técnico aos Usuários

Sistema de Certidões Negativas - SCN

Versão 1.5 - Atualizado em 30/11/2016

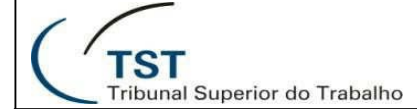

## Sistema de Certidões Negativas – SCN

Para acessar o sistema, utilize um dos links a seguir:

- <u>http://aplicacao7.tst.jus.br/certidoes-negativas</u> (acesso externo)
- <u>http://aplicacao8.tst.jus.br/certidoes-negativas</u> (acesso interno)

### Introdução

A Seção de Gestão de Cadastro e Provimento (SCPROV), pertencente à Coordenadoria de Informações Funcionais (CIF) do TST, teve como necessidade a elaboração de um sistema para realizar a gestão da apresentação de certidões negativas dos servidores do TST. Pela resolução do CNJ 156/2012, todos os servidores têm a obrigação de apresentar as certidões negativas para exercerem funções comissionadas ou serem nomeados para cargos em comissão e o ato 31/2012 do TST a complementa, definindo que o servidor possui 15 dias para apresentar suas certidões a contar da data de exercício na função ou no cargo.

Portanto, para permitir que a SCPROV homologue as certidões exigidas foi criado um sistema contendo dois perfis:

- Servidor: para usuários que necessitam apresentar certidões;
- Gestor de Certidões: para usuários que fazem a homologação das certidões apresentadas por determinado servidor.

Ao final deste manual, estão relacionadas todas as funcionalidades permitidas no sistema de acordo com os perfis de usuários. Essa tabela ilustra de forma geral as funcionalidades que estão disponíveis para o usuário de acordo com o seu perfil de acesso.

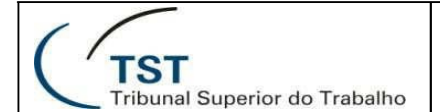

## PARTE | Funcionalidades do Perfil

## Servidor

### 1. Enviar Arquivo de Certidão

Perfil: Servidor.

Após entrar com suas credenciais, será exibida a tela inicial do Sistema de Certidões Negativas, onde o usuário poderá consultar informações sobre o andamento da homologação das suas certidões.

| <ol> <li>Acesse, preferencialmiente, p.<br/>2. Cique nos links abaxio para.</li> <li>Salve as respectivas Certidó<br/>4. Para envisidas pelo Stratena,<br/>5. Não será possível enviaro a.<br/>6. Em caso de dúvidas, entrar-<br/>eramais: 3635, 4146, 3657, 75</li> </ol> | eleo navegador Mozilla Firefox:<br>ser direcionado à página dio árgião que emitirá a<br>is em formato PDF:<br>dique no botálo: "Anexar Arquivo(61";<br>irquivos por e-mail ou entregá-los impressos;<br>m constato com a Seçião de Gestão de Cadastro e<br>37, 3639, 3464. | Certidilo;<br>· Provimento (SCPROV), vinculada à Coordenadoria de Inform | ações Funcionais (CIF), nos |
|----------------------------------------------------------------------------------------------------|----------------------------------------------------------------------------------------------------|--------------------------------------------------------------------------|-----------------------------|
| NVIAR CERTIDÕES                                                                                                    |                                                                                                    | 1                                                                        | Solicitar Extensão de Prazo |
| DATA DE EXERCÍCIO NA FC/CJ                                                                                                    | DESIGNAÇÃO/NOMEAÇÃO                                                                                                    | SITUAÇÃO DA ENTREGA                                                      | DATA LIMITE DA ENTREGA      |
| 19/11/2016                                                                                                    | Cargo                                                                                                    | Pendente                                                                 | 14/12/2016                  |
| ARQUIVOS ANEXADOS                                                                                                    |                                                                                                    |                                                                          |                             |
| NOME DO ARQUIVO                                                                                                    | DATA DE ENVIO                                                                                                    | SITUAÇÃO DO ARQUIVO                                                      | AÇÕES                       |
| ertidão.pdf                                                                                                    | 29/11/2016 19:49:14                                                                                                    | Enviado                                                                  | ŧ                           |
| CERTIDÕES<br>CERTIDÕES NECESSÁRIAS                                                                                                    |                                                                                                    | HOMOLOGADA                                                               | DATA DE HOMOLOGAÇÃO         |
| LERTIDOES NECESSARIAS                                                                                                    |                                                                                                    | HOMOLOGADA                                                               | DATA DE HOMOLOGAÇÃO         |
| certidao 1.1                                                                                                    |                                                                                                    | 100 No.                                                                  |                             |
| D Sou ocupante de cargo com Espe                                                                                                    | tcialidade que exige registro obrigatório no conse                                                                                                    | tho ou órgão profissional.                                               |                             |
| O Considerando tratar-se de                                                                                                    | sua primeira designação/nomeação, a                                                                                                    | issinale a(s) situação(ões) que se aplica(m):                            |                             |
| 🗎 Estou fora do meu domicílio de o                                                                                                    | rigem há menos de 5 anos.                                                                                                    |                                                                          |                             |
| 🗐 Trabalhei em outros entes públic                                                                                                    | os ou órgãos jurisdicionais nos últimos 10 anos.                                                                                                    |                                                                          |                             |
|                                                                                                    |                                                                                                    |                                                                          |                             |

#### 1.1 Anexar Arquivos

Para anexar um ou mais arquivos de certidões, o usuário deve acionar a opção Anexar Arquivo(s), selecionar o(s)

Dúvidas? Ligue 4040

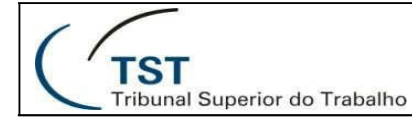

arquivo(s) desejado(s) e clicar no botão "Enviar". Somente serão aceitos arquivos do tipo "PDF" menores que 2 MB.

| rauivo:          |             |                 |  |  |
|------------------|-------------|-----------------|--|--|
| scolher arquivos | Nenhum arqu | ivo selecionado |  |  |
|                  |             |                 |  |  |

### 1.2 Excluir Arquivos

Para excluir um arquivo que foi anexado anteriormente, basta clicar no botão

| NOME DO ARQUIVO | DATA DE ENVIO       | SITUAÇÃO DO ARQUIVO | AÇÕES |
|-----------------|---------------------|---------------------|-------|
| certidão.pdf    | 29/11/2016 19:49:14 | Enviado             | 8     |
|                 |                     |                     |       |

# 1.3 Servidores que ocupam cargo de especialidade que exige registro obrigatório no conselho ou órgão profissional

Se aplicável, ao selecionar essa opção, o sistema mostrará a situação da certidão que deverá ser anexada e futuramente homologada pela SCPROV.

| 🗭 Sou ocupante de cargo com Especialidade que exige registro obrigatório no conselho ou órgão profosional. |            |                     |
|----------------------------------------------------------------------------------------------------|------------|---------------------|
| CERTIDÕES NECESSÁRIAS                                                                                      | HOMOLOGADA | DATA DE HOMOLOGAÇÃO |
| Certidião/declaração constando a informação de que não foi excluído do exercício da profissão              | 838        |                     |

## 1.4 Primeira Designação

No caso de ser a primeira designação do servidor, serão exibidos adicionalmente as opções abaixo:

#### 1.4.1 Servidores fora de domicilio de origem há menos de 5 anos

Se aplicável, o sistema irá listar as certidões relacionadas para serem anexadas. Opcionalmente poderá ser marcado que no domicílio de origem é preciso informar certidão negativa do Tribunal de Contas de Município

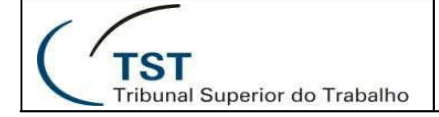

🕷 Estou fora do meu domicilio de origem há menos de 5 anos.

| CERTIDÕES NECESSÁRIAS                                                                       | HOMOLOGADA | DATA DE MOMOLOGAÇÃO |
|---------------------------------------------------------------------------------------------|------------|---------------------|
| Cerzidão Negativa da Justiça Estadual (Criminal)                                            | Nilo       |                     |
| Certidão Negativa da Justiça Federal - 1º instância - Seção Judiciaria do Estado (Criminal) | 1550       |                     |
| Certidão Negativa da Justiça Federal - 2ª instância - TRF do Estado de origem               | rclu       |                     |
| Certidão Negativa do Tribunal de Contas do Estado                                           | NBO        |                     |
| 🗇 Cersidão Negativa do Tribunal de Contas do Município (selecione este item se for o caso)  | NBo        |                     |

## 1.4.2 Servidores que trabalharam em outros entes públicos ou órgãos jurisdicionais nos últimos 10 anos

Se aplicável, o servidor poderá informar um ou mais órgãos/entes públicos que trabalhou nos últimos 10 anos.

Embaixo de cada órgão será exibida a certidão e sua situação de homologação. Clicando no botão di adicionada uma caixa de texto que passará a ser de preenchimento obrigatório e somente após seu preenchimento o botão Salvar Órgãos ficará habilitado para que o sistema salve de fato o órgão ou ente informado.

| 🗹 Trabalhei em outros entes públicos ou órgãos jurisdicionais nos últimos 10 anos 🗡                                                                                                    |             |                     |
|----------------------------------------------------------------------------------------------------|-------------|---------------------|
| Orgão 1:                                                                                                    |             |                     |
| CENTIDÕES NECESSÁNAS                                                                                                    | TIOMOLOGADA | DATA DE HOMOLOCAÇÃO |
| Certidão/declaração do ente público ou órgão jurisdicional, em que tenha trabalhado nos últimos dez anos, constando a informação de que não foi demitido, a<br>qualquer título, não teve cassada aposentadoria ou disponibilidade e não foi destituído de cargo em comissão | Nilo        |                     |
|                                                                                                    |             | Salvar Orgãos       |

No caso de ter mais de um ente público ou órgão jurisdicional, o sistema permitirá excluir algum dos órgãos (desde que não tenha nenhuma certidão homologada ainda), bastando acionar o botão 💼.

# 1.5 Declarar que todos os documentos são verdadeiros e que foram submetidos.

Depois que todos os arquivos forem anexados, será preciso selecionar essa opção para que a SCPROV possa homologar as certidões e poder gerar o nada consta.

#### 1.6 Solicitar extensão de prazo

No caso do tempo limite estabelecido pelo sistema não for suficiente, o servidor poderá requisitar revisão nesse prazo clicando no botão Solicitar Extensão de Prazo. Aparecerá a tela abaixo para ser informada uma justificativa:

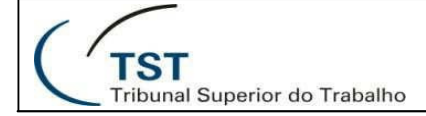

#### SETIN – SSC – SPAD Sistema de Certidões Negativas

SOLICITAÇÃO DE EXTENSÃO DE PRAZO

\* Inf

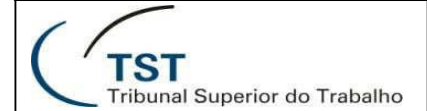

### PARTE

## Funcionalidades do Perfil Gestor de Certidões

# 1. Consultar servidores nomeados/designados com certidões pendentes

Perfil: Gestor de Certidões.

Após entrar com suas credenciais, será exibida a tela inicial do Sistema de Certidões Negativas, onde o usuário (da SCPROV) poderá visualizar os servidores que possuem entregas pendentes de certidões.

O sistema disponibilizará a opção de filtrar, sendo que o filtro código e nome são independentes dos outros.

| FILTROS                                       |                              |                           |                   |                               |               |                          |                          |      |
|-----------------------------------------------|------------------------------|---------------------------|-------------------|-------------------------------|---------------|--------------------------|--------------------------|------|
| CÓDIGO DO SERVIDOR NOME DO SERVIDOR           |                              |                           | FORA DO PRAZO     | PRAZO PENDENTE DI             | EANÁLISE      | NOVO ARQUIVO             | DECLARAÇÃO CONCL         | AGRU |
|                                               |                              |                           |                   | 1                             | ,             | 1                        | •                        |      |
| SERVIDORES COM PENDÊNCIAS                     |                              |                           |                   |                               |               |                          |                          |      |
| SERVIDOR                                      | DATA DE EXERCÍCIO<br>NA FOIO | DATA LINITE DA<br>ENTREGA | PORM DO<br>PRAZO? | PRAZO PENDENTE<br>DE ANÀLISE? | NOVO ARQUIVO? | DECLAMAÇÃO<br>CONCLUÍDA? | CENTIDÕES<br>HOMOLOGADAS | AÇÃO |
| 45657 - ALLAN GUSTAVO MEDEIROS DA COSTA       | 07/01/2016                   | 30/11/2016                | Não               | Nāc                           | Não           | Não                      | 0/9                      |      |
| 59572 - ANA PAULA VIEIRA                      | 22/12/2015                   | 30/11/2016                | Não               | Não                           | Nko           | Não                      | 0/9                      |      |
| 53363 - ANDRE LIMA DE AGUIAR SILVEIRA         | 25/11/2014                   | 30/11/2016                | Não               | 1680                          | Não           | Não                      | 0/9                      | m    |
| 52562 - ANGELA FERNANDES BRESOUN VASCONCELOS  | 19/05/2015                   | 30/11/2016                | Não               | NBO                           | Niko          | Não                      | 0/9                      | E    |
| 43044 - ARTHUR KNEBEL FACHINETTO              | 19/06/2015                   | 30/11/2016                | Nio               | Nêo                           | Nio           | Não                      | 0/9                      | m    |
| 13608 - AURINO DA ASSUNCÃO LOPES DE SOUSA     | 27/06/2016                   | 30/11/2016                | Não               | 1680                          | Não           | Não                      | 0/9                      |      |
| 39453 - CAIO CESAR CASTILHO DE SOUZA PEREIRA  | 08/06/2015                   | 30/11/2016                | Niko              | Não                           | Não           | Nao                      | 0/9                      |      |
| 59516 - CASSIA CAROLINE CANDIDA CASTRO        | 22/12/2015                   | 30/11/2016                | Nio               | Não                           | Não           | Não                      | 0/9                      |      |
| 17920 - CLAUDIA CABRAL TAVARES                | 27/06/2016                   | 30/11/2016                | Não               | Nile                          | Não           | Não                      | 0/9                      |      |
| 57219 - DIEGO LACERDA CABRAL                  | 19/11/2014                   | 30/11/2016                | N80               | Não                           | Nās           | Não                      | 0/9                      |      |
| 48659 - DIMITRI AUGUSTO DE SOUSA ROMUALDO     | 25/11/2014                   | 30/11/2016                | Não               | Não                           | Não           | Não                      | 0/9                      |      |
| 53962 - EDUARDO LIMA GENTIL                   | 23/05/2014                   | 30/11/2016                | Não               | 96                            |               | Não                      | 0/9                      |      |
| 42790 - ELBIO BRITO REZENDE                   | 17/04/2015                   | 30/11/2016                | Não               | Não                           | Não           | Não                      | .0/9                     | m    |
| 39168 - FABIO PORTELA LOPES DE ALMEIDA        | 03/06/2014                   | 30/11/2016                | Nikis             | Niko                          | Não           | Não                      | 0/9                      |      |
| 34733 - FERNANDO AUGUSTO FARIA DE MORAES REGO | 06/06/2010                   | 30/11/2016                | Não               | Não                           | Niles         | Nilo                     | 0.9                      |      |

DESIGNAÇÕES/NOMEAÇÕES COM ENTREGA DE CERTIDÕES PENDENTES

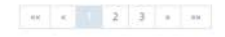

## 2. Homologar Certidões Pendentes

Perfil: Gestor da Certidão.

Dúvidas? Ligue 4040

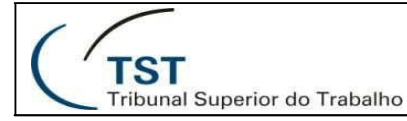

#### SETIN – SSC – SPAD Sistema de Certidões Negativas

Após consultar servidores nomeados/designados com certidões pendentes (vide funcionalidade 1), o usuário do SCPROV deve selecionar a opção (Homologar) para acessar a tela de homologação de certidões exibida abaixo:

| ATA DE EXERCÍCIO NA FC/CJ                                                                   | SERVIDOR                                                                                   | SITUAÇÃO DA ENTREGA | DATA LIMITE DA ENTREGA   |
|---------------------------------------------------------------------------------------------|--------------------------------------------------------------------------------------------|---------------------|--------------------------|
| 7/01/2016                                                                                   | 45657 - ALLAN GUSTAVO MEDEIROS DA COSTA                                                    | Pendente            | 30/11/2016               |
| ARQUIVOS ANEXADOS                                                                           |                                                                                            |                     |                          |
| NOME DO ARQUIVO                                                                             | DATA DE ENVID                                                                              | ARQUIVO LIDO?       |                          |
|                                                                                             | Nenhuma cercidão enviada aoli ag                                                           | 29.                 |                          |
| CERTIDÕES                                                                                   |                                                                                            |                     |                          |
| CERTINAPS NECESSIESS                                                                        |                                                                                            | HUNU URADIA         | η τα τα μητική η στας δη |
| Certidão de Crime Eleitoral                                                                 |                                                                                            | 🕀 Sim 🕷 Não         |                          |
| Certidilo de Quitação da Juatiça Eleitoral                                                  |                                                                                            | 🗇 Sim 🕷 Não         |                          |
| Cercidão Negativa da Justiça Distrital (Criminal)                                           |                                                                                            | © Sim ₩ Não         |                          |
| Centifilio Negativa da justiça Federal - 1º instância - Seçilo Judiciária do DIF (Criminal) |                                                                                            | © Sim ₩ Niko        |                          |
| Cercidão Negativa da Justiça Federal - 2º in                                                | stància - TRF de 1º Região                                                                 | © Sim € Não         |                          |
| Certidão Negativa do Cadatito Nacional de                                                   | condenações Oveis por Ato de Improbidade Administrativa do Dig                             | 🔍 Sim 🕷 Não         |                          |
| Certidão Negativa do Tribunal de Contas d                                                   | a União                                                                                    | © Sim ₩ Não         |                          |
| Certidão Negativa do Tribunal de Contas d                                                   | o Distrito Federal                                                                         | © Sim ® Não         |                          |
| Certodão Negativa Militar                                                                   |                                                                                            | © Sim ♥ Não         |                          |
| i for any and the same transmission                                                         | rde yn wys egynw degedda er rendfer yn hyfe preferieral                                    |                     |                          |
| Estou fora do meu domicilio de origen                                                       | vhá menos de 5 anos.                                                                       |                     |                          |
| Trabalhei em outros entes públicos ou                                                       | érgãos jurisdicionais nos últomos 10 anos.                                                 |                     |                          |
| Declaro que todos os documentos neo                                                         | essários foram submetidos e que, sob as penas da lei, são verdadeiras as informações prest | iadas.              |                          |

Para homologar uma certidão o usuário deve alterar o valor da coluna "Homologada" para "Sim" e selecionar a opção "Salvar". Caso todas as certidões sejam homologadas e o servidor tenha declarado que todos os documentos necessários foram submetidos e são verdadeiros, o sistema apresentará uma tela de confirmação com o aviso "Após a homologação, todos os arquivos do usuário serão apagados. Deseja continuar?", para que o usuário possa confirmar o encerramento do processo de homologação das certidões. Se todas as certidões forem homologadas sem o servidor ter declarado que todos os documentos foram submetidos e que são verdadeiros, a homologação será salva de forma parcial.

| Após a homologa | ição, todos os arquivo | s do usuário serão apagados | . Deseja continuar? |    |
|-----------------|------------------------|-----------------------------|---------------------|----|
|                 |                        |                             |                     |    |
|                 |                        |                             | CANCELAR            | OF |

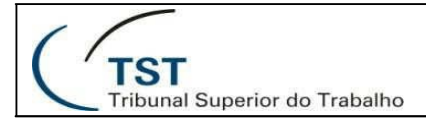

#### 3 Analisar Solicitação de extensão de prazo

Quando o servidor precisar estender o prazo limite de entrega, ele irá enviar uma solicitação acompanhada de uma justificativa:

| SOLICITAÇÃO DE EX   | TENSÃO DE PRAZO              |                 |               |                          |                        |       |
|---------------------|------------------------------|-----------------|---------------|--------------------------|------------------------|-------|
| DATA DA SOLICITAÇÃO | JUSTIFICATIVA DA SOLICITAÇÃO | DATA DO PARECER | PARECER       | JUSTIFICATIVA DO PARECER | DATA LIMITE DE ENTREGA | AÇÕES |
| 17/11/2016          | dasdadasd                    |                 | Não Analisada |                          |                        |       |

Para analisar, basta clicar na opção Emitir parecer), que será aberta a tela de análise.

No caso de aprovar, será obrigatória a nova data limite de entrega (desde que superior à data atual e superior ao prazo limite anterior).

| DATA DA SOLICITAÇÃO            | JUSTIFICATIVA          |  |
|--------------------------------|------------------------|--|
| 24/11/2016                     | asdfa sfasdf asdf asdf |  |
| Parecer:                       |                        |  |
| ● Aprovada ○ Reprovada         |                        |  |
| • Nova Data Limite da Entrega: |                        |  |
|                                |                        |  |

No caso de reprovar, será obrigado a preencher somente a justificativa e a data limite não será alterada.

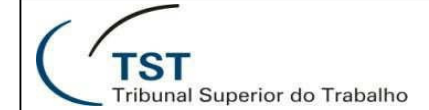

#### SETIN – SSC – SPAD Sistema de Certidões Negativas

ANALISAR SOLICITAÇÃO DE EXTENSÃO DE PRAZO

DATA DA SOLICITAÇÃO

JUSTIFICATIVA

24/11/2016

,....

asdfa sfasdf asdf asdf

\* Parecer:

\* Justificativa:

FECHAR SALVAR

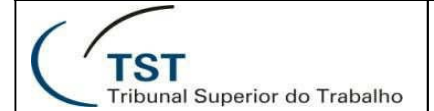

#### PARTE **III** Rotinas

#### automáticas

#### 1. Notificar servidores com certidões pendentes

O sistema notificará por e-mail todos os servidores que estiverem com algum tipo de pendência, convidando-os a entrar no sistema e resolver suas pendências.

## 2. Notificar servidores que faltam 5 dias para vencer o prazo final de entrega de suas certidões

O sistema notificará os servidores que já tiverem recebido o primeiro e-mail e ainda estiverem com certidões pendentes faltando 5 dias para o seu vencimento, então o sistema enviará um e-mail alertando ao servidor sobre o prazo de vencimento.

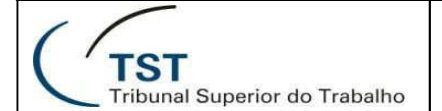

## ANEXO I

## Matriz de Permissões

## (Funcionalidades x Perfis)

| Funcionalidade                                                         | SERVIDOR | GESTOR_CERTIDOES |
|------------------------------------------------------------------------|----------|------------------|
| Enviar arquivos de certidões solicitadas                               | Х        |                  |
| Excluir arquivos de certidões solicitadas                              | Х        |                  |
| Marcar que arquivo de certidão foi lido                                |          | X                |
| Consultar servidores nomeados/designados com certidões pendentes       |          | X                |
| Homologar certidões pendentes                                          |          | X                |
| Consultar certidões obrigatórias                                       | Х        | X                |
| Analisar solicitação de extensão de prazo                              |          | X                |
| Consultar certidões de servidor que está fora do domicílio de origem a |          |                  |
| menos de 5 anos                                                        | Х        | Х                |
| Declarar que é preciso informar certidão do Tribunal de Contas do      |          |                  |
| Município                                                              | х        |                  |

| 1   |               |
|-----|---------------|
| ( / | TST           |
|     | Tribunal Supe |

| Consultar certidão de servidor que trabalhou em outros entes públicos<br>ou órgãos jurisdicionais nos últimos 10 anos | x | x |
|----------------------------------------------------------------------------------------------------|---|---|
| Informar órgão ou ente público que trabalhou nos últimos 10 anos                                                      | x |   |
| Excluir órgão ou ente público que trabalhou nos últimos 10 anos                                                       | х |   |
| Consultar certidões de servidor ocupante de cargo com especialidade                                                   |   |   |
| que exige registro obrigatório no conselho ou órgão profissional                                                      | х | Х |
| Declarar que todos documentos necessários foram submetidos e que                                                      |   |   |
| são verdadeiros                                                                                                    | x |   |
| Solicitar extensão de prazo                                                                                           | х |   |
| Salvar a declaração de responsabilidade do servidor de que o mesmo                                                    |   |   |
| está fora do domicílio de origem há menos de 5 anos                                                                   | х |   |

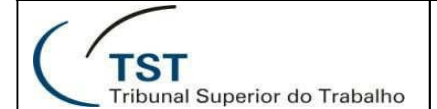

RESPONSÁVEL PELA INFORMAÇÃO SPAD – Seção de Projeto e Análise de Sistemas Administrativos

## RESPONSÁVEL PELA PADRONIZAÇÃO E PUBLICAÇÃO

SATI - Setor de Aprimoramento em TI

Seção de Suporte às Soluções de Colaboração - SSC